2025/5/14 改訂

#### もくじ

<u>画面の説明</u>

<u>ボタンの説明</u>

お絵描き画面

<u>はいけい画面</u>

<u>かさなり画面</u>

設定画面

<u>メガネの設定画面</u>

<u>部品の整理</u>

<u>左右のめがねの整理</u>

<u> 左のめがね中の部品の整理</u>

<u>片めがねの連結</u>

<u>めがねの連結</u>

<u>あそぶ画面</u>

<u>リンク発行</u>

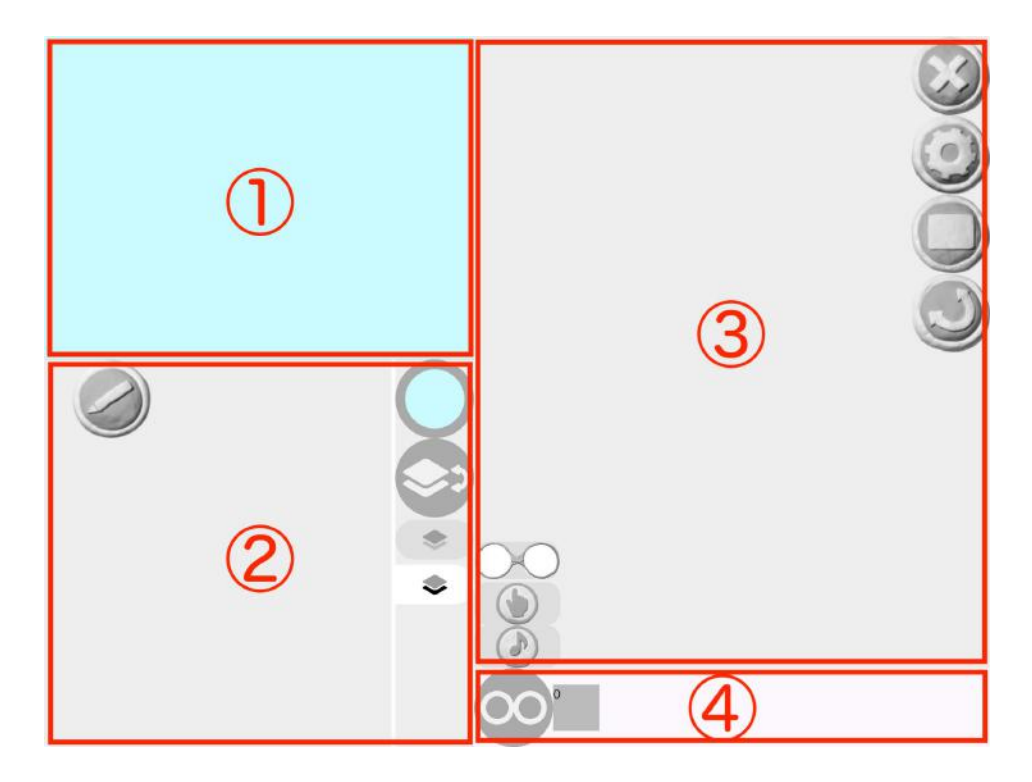

①ステージ

部品を並べて、作品を作ります。

#### ②部品置き場

自分で描いた絵が並びます。

③めがね置き場

めがねを並べて、プログラムを作ります。

④めがねの整理 ★ビスケットクラブ機能めがねを整理できます。

# ボタンの説明

|                 | [えんぴつボタン]お絵描き画面へ  |
|-----------------|-------------------|
| $\bigcirc$      | [はいけいボタン]背景色設定画面へ |
|                 | [かさねるボタン]かさなりの設定  |
| •               | [上・下ボタン]かさなりを選ぶ   |
| 00              | [めがね]プログラムを作る     |
|                 | [ゆびマーク]「さわると」の命令  |
|                 | [おんぷマーク]音を鳴らす命令   |
| $(\mathcal{S})$ | [バツボタン]戻る         |
| 0               | [はぐるまボタン]設定画面へ    |
|                 | [あそぶボタン]共有設定      |

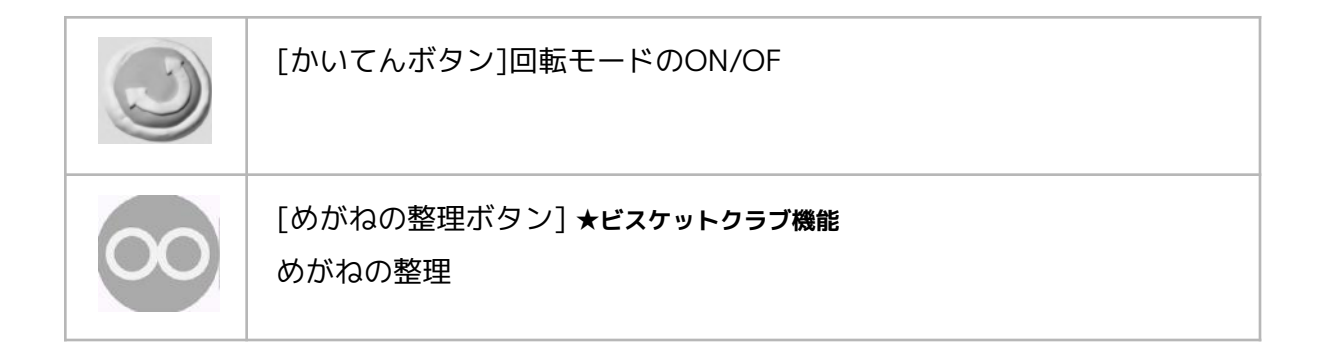

## お絵描き画面

[鉛筆ボタン]を押すと、お絵描き画面になります。

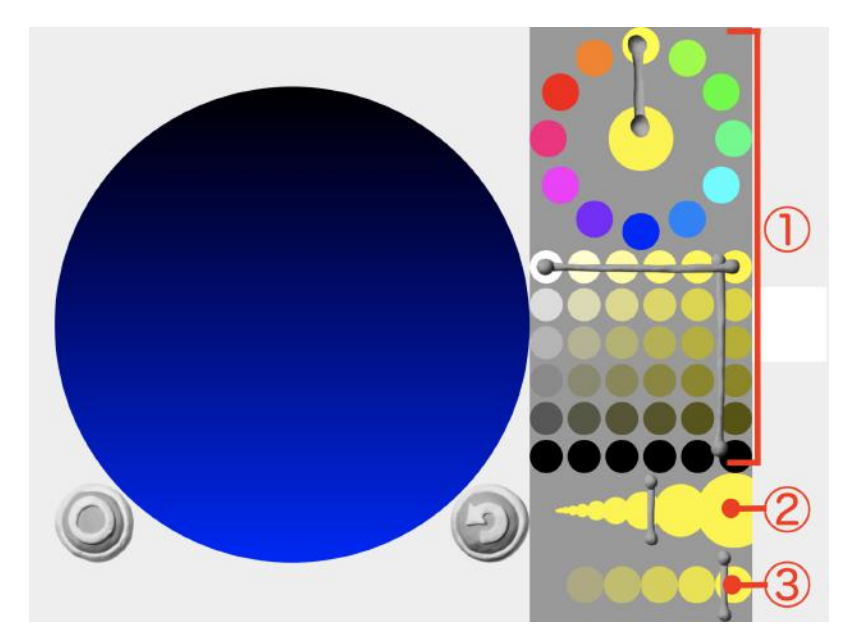

①カラーパレット

②線の太さ

③線の透明度

| Ð | [もどるボタン]1つ前に戻る         |
|---|------------------------|
| 0 | [まるボタン]お絵かき完成。制作画面に戻る。 |

[はいけいボタン]を押すと、背景用のカラーパレットが出てきます。 上下でグラデーションの色を選べます。

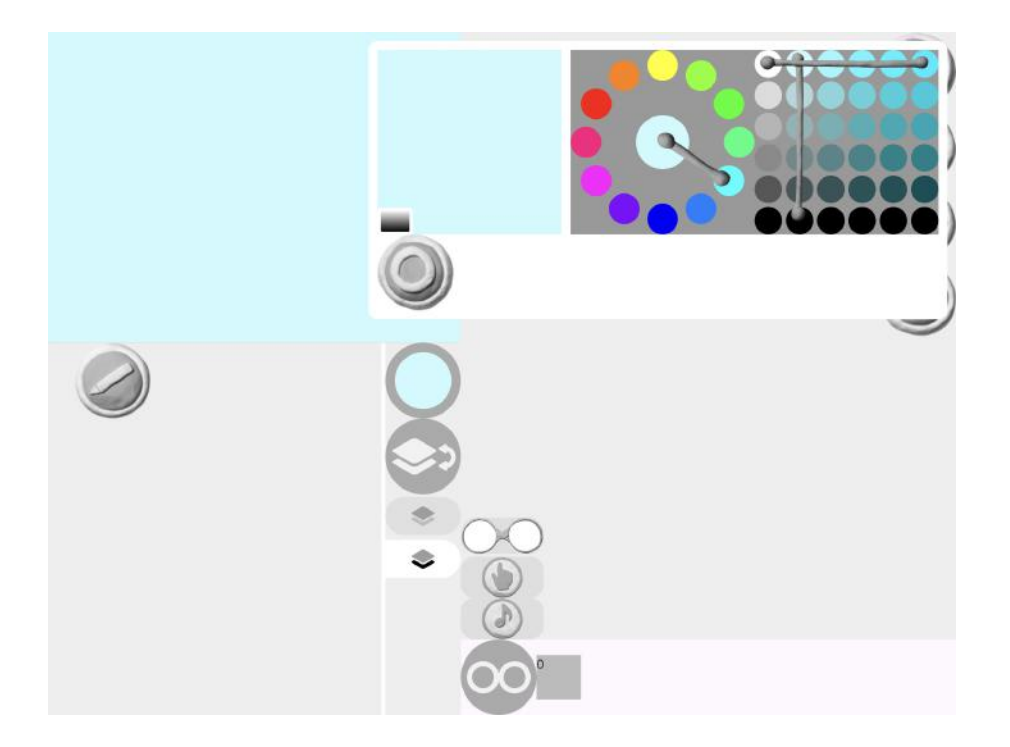

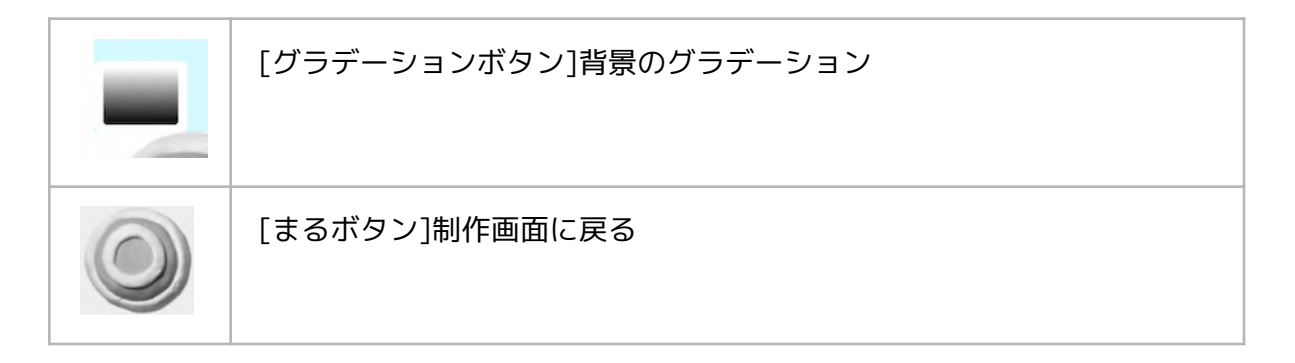

## 背景をグラデーションにする

1)背景画面でグラデーションボタンを押します。

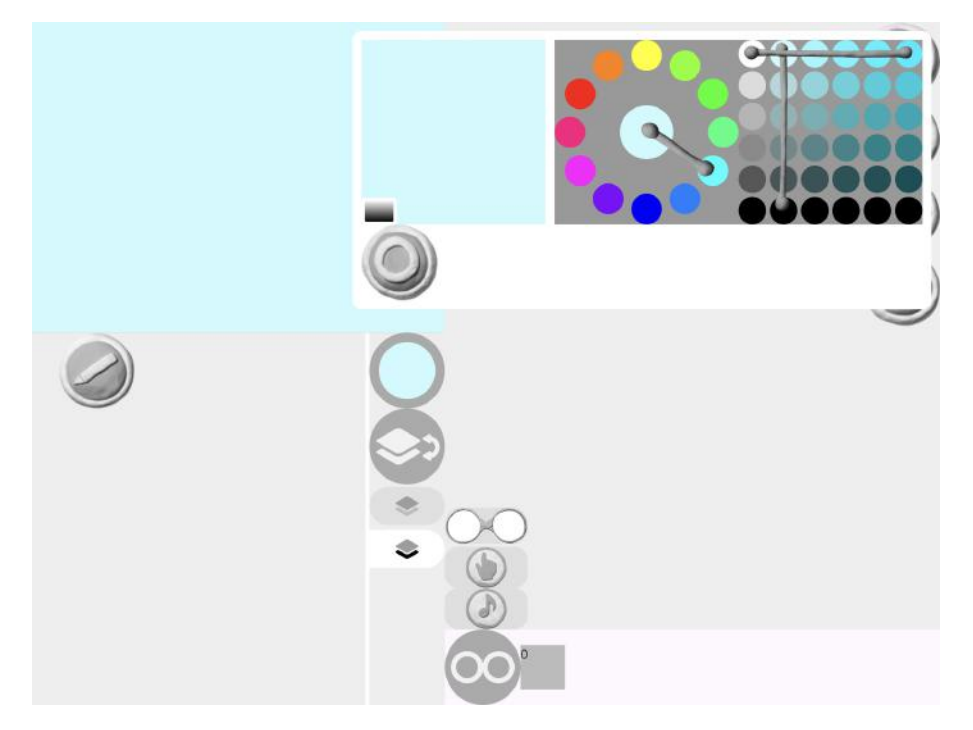

2)[グラデーションボタン]を押します。

上下のグラデーションに変更できます。

一色に戻したい時は、もう一度[グラデーションボタン]を押します。

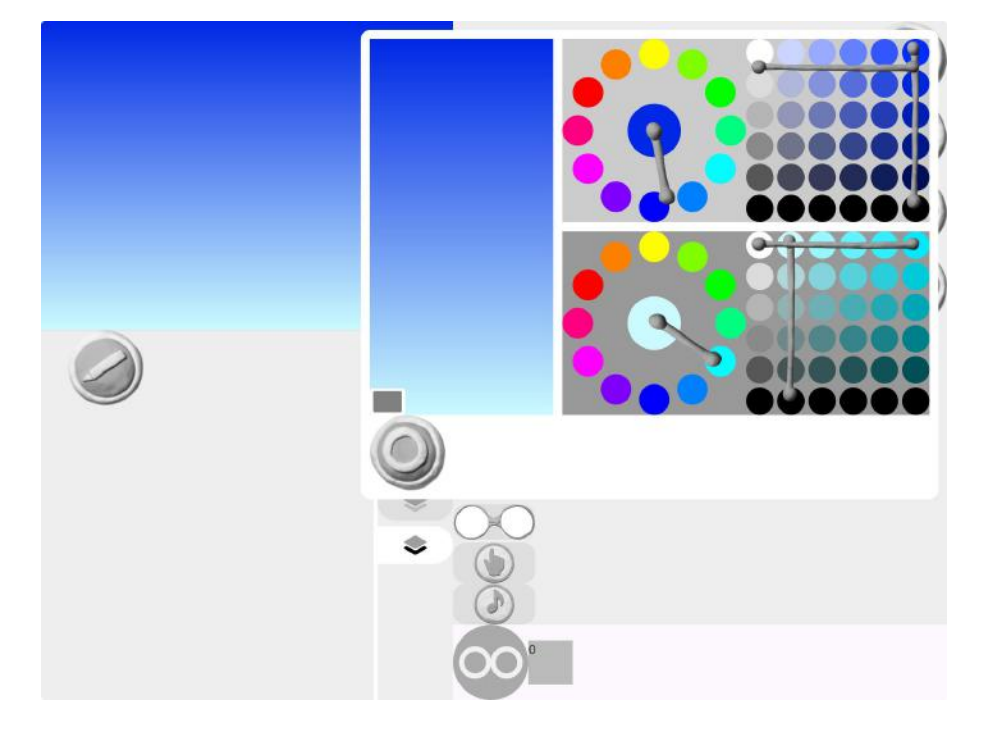

制作画面で[かさねるボタン]を押します。

部品をドラッグして、部品のかさなりをいれかえできます。

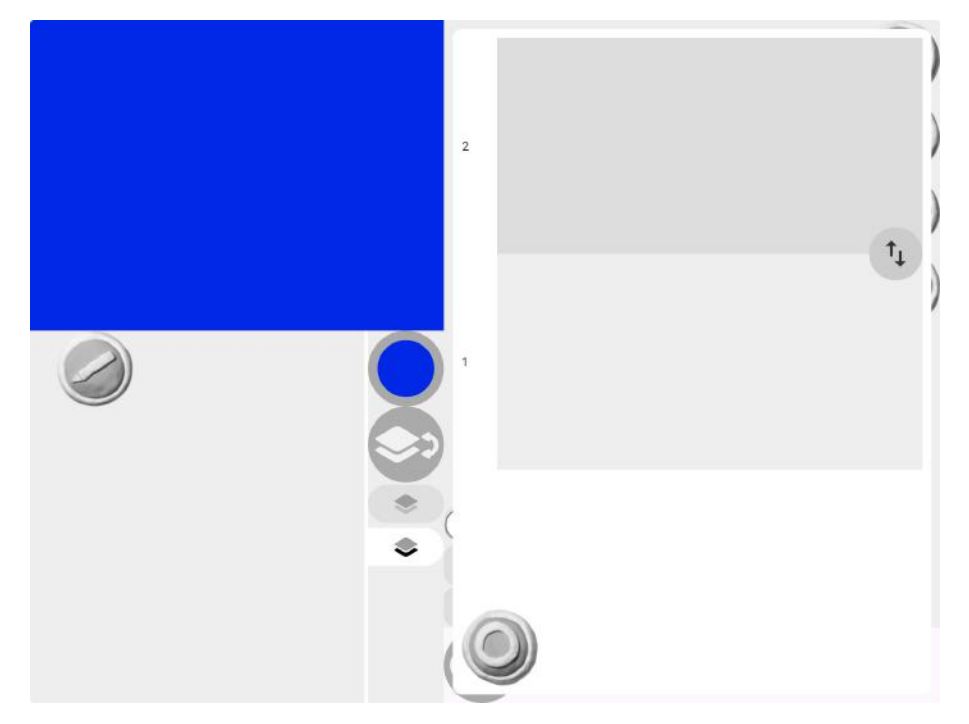

| ↑↓ | [いれかえボタン]部品の重なりを入れかえる |
|----|-----------------------|
| 0  | [まるボタン]制作画面に戻る        |

## 設定画面

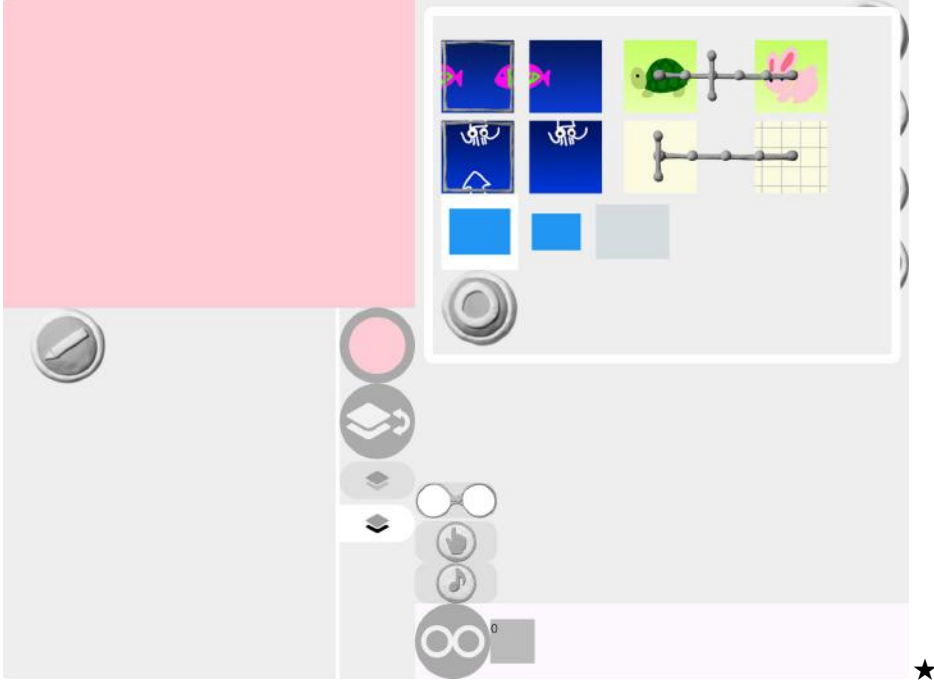

★ビスケットクラブ画面

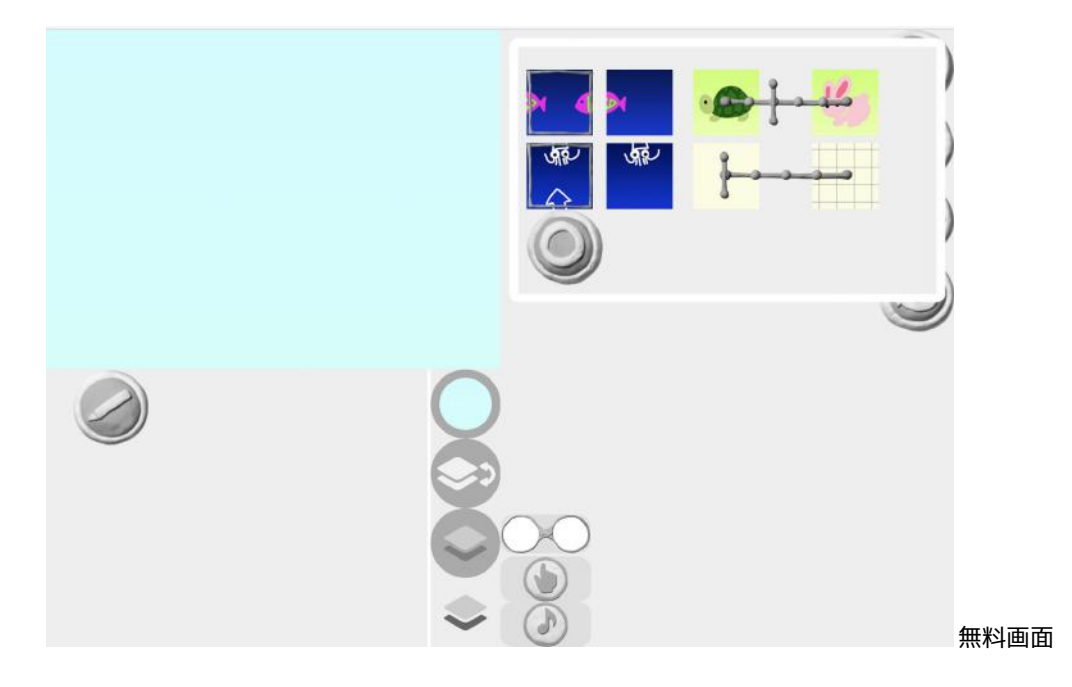

| 横方向のループ設定、縦方向のループ設定<br>(左:つながる、右:つながらない)    |
|---------------------------------------------|
| はやさ設定(← おそい (はやい ➡)                         |
| ほうがんし設定(← なし(おおきい ➡)                        |
| ステージボタン <b>★ビスケットクラブ機能</b><br>ステージのサイズ、形を選択 |
| [まるボタン]制作画面に戻る                              |

# ステージの大きさ、サイズを変更する★ビスケットクラブ機能

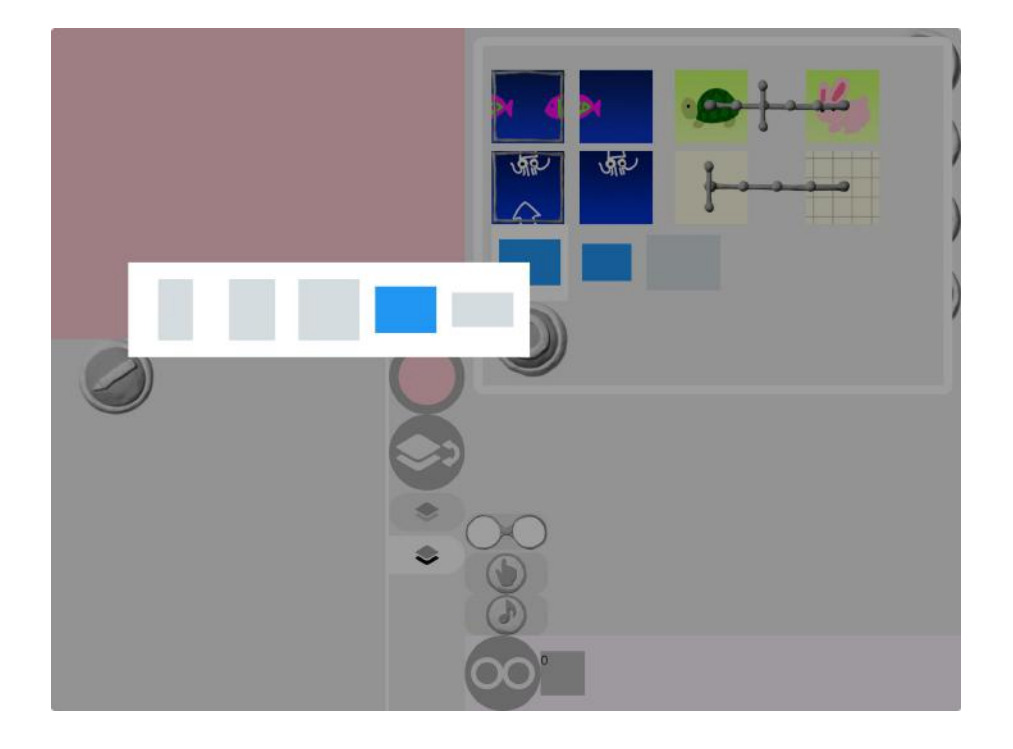

めがね置き場でめがねの矢印をタッチすると、設定画面になります。

ここでは、めがねの中の部品の配置を整理したり、めがねの連結機能を使えます。

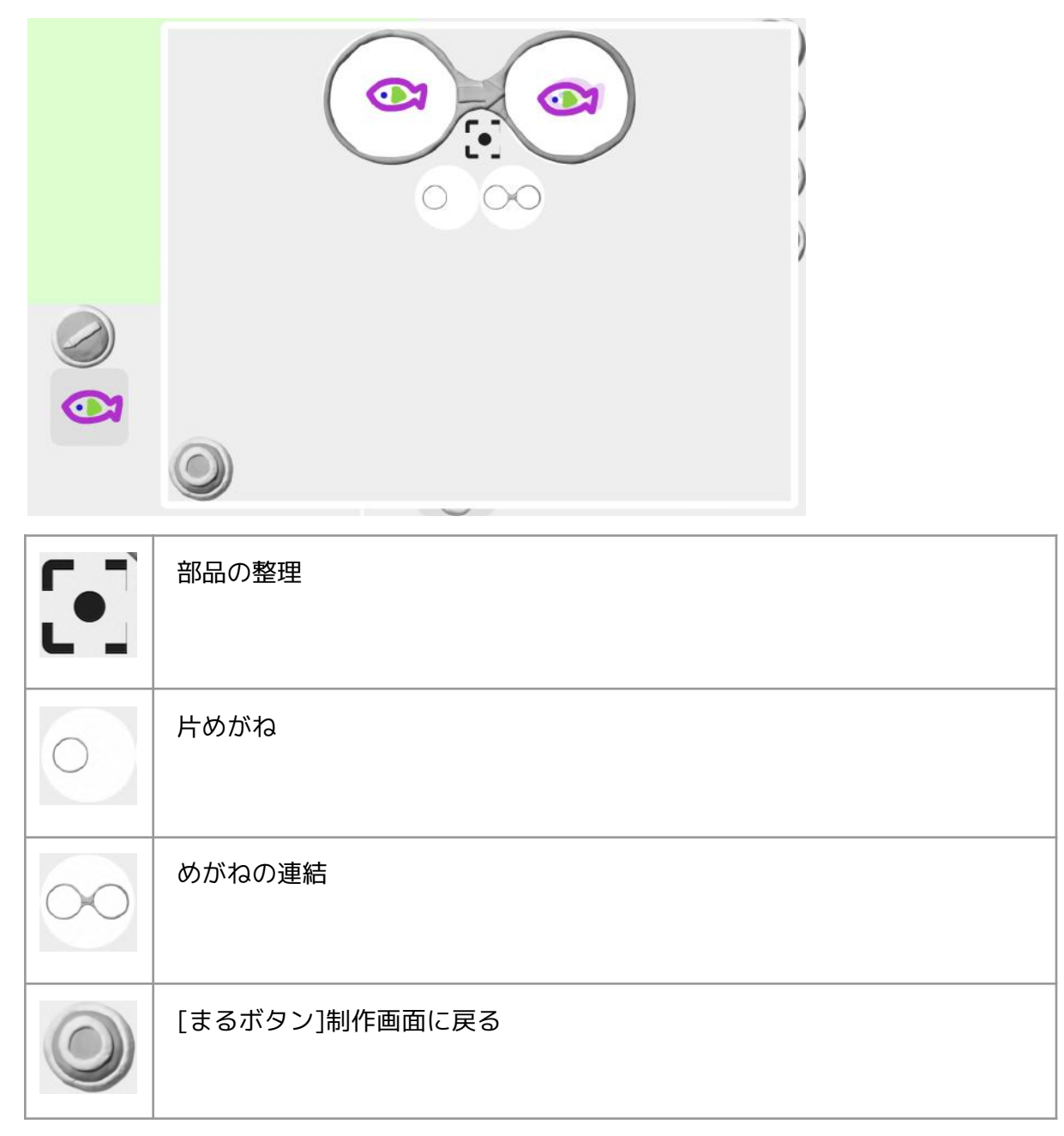

### 部品の整理

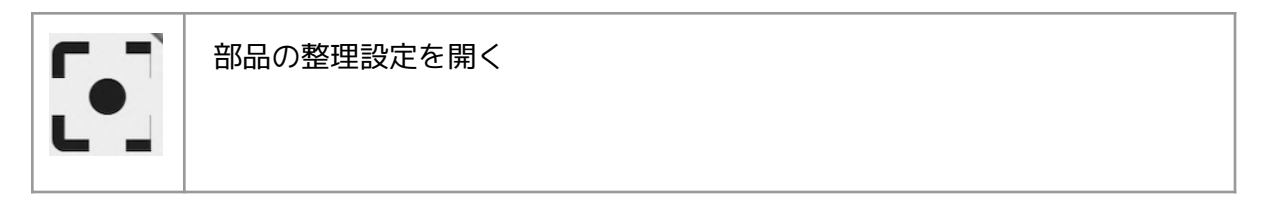

### 左右のめがねの整理

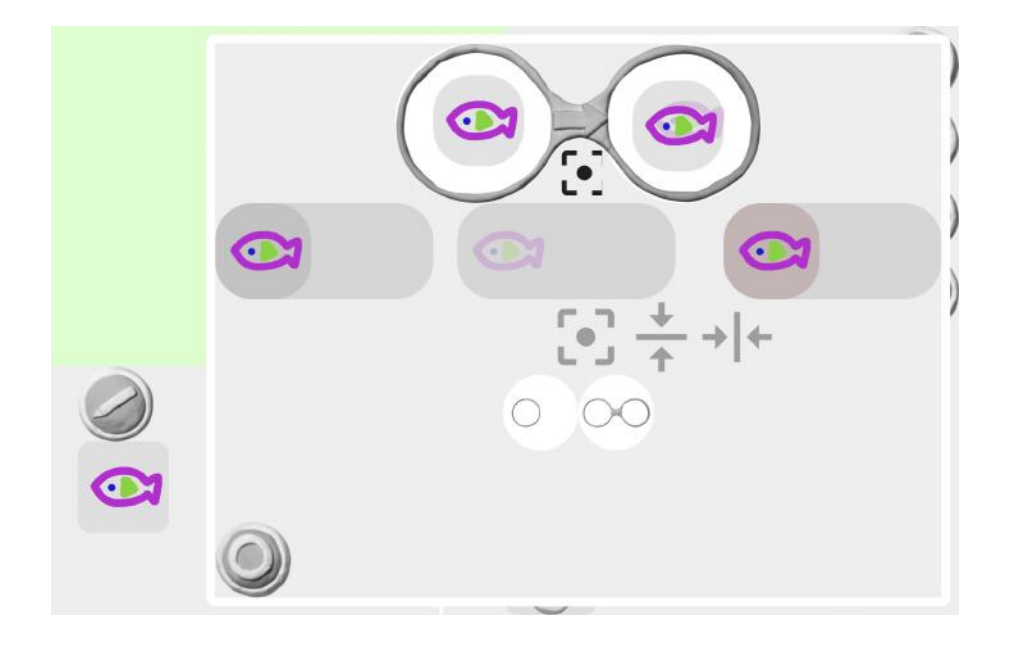

|     | ぴったり重ねる  |
|-----|----------|
| +   | 水平方向に揃える |
| + + | 縦方向に揃える  |

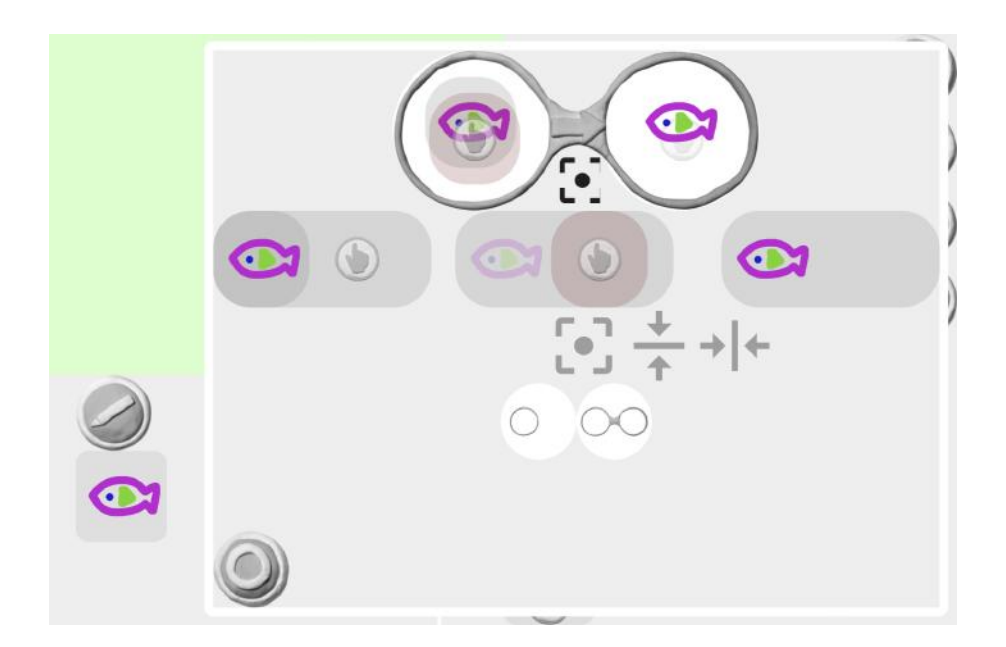

| •   | ぴったり重ねる  |
|-----|----------|
| +   | 水平方向に揃える |
| + + | 縦方向に揃える  |

### 片めがねの連結

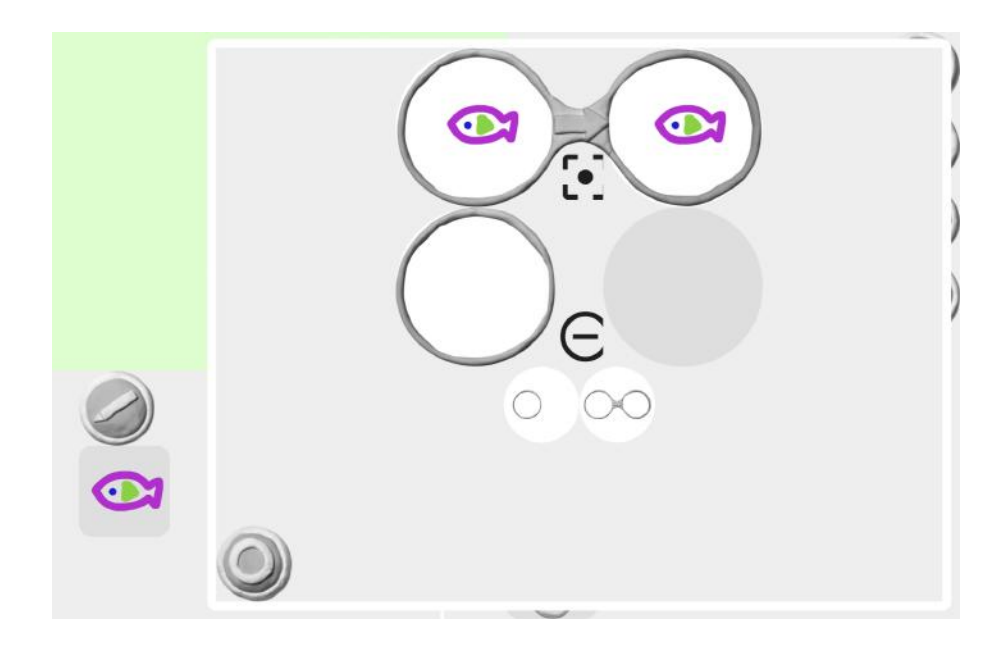

| E | 連結を減らす |
|---|--------|
|   |        |

### めがねの連結

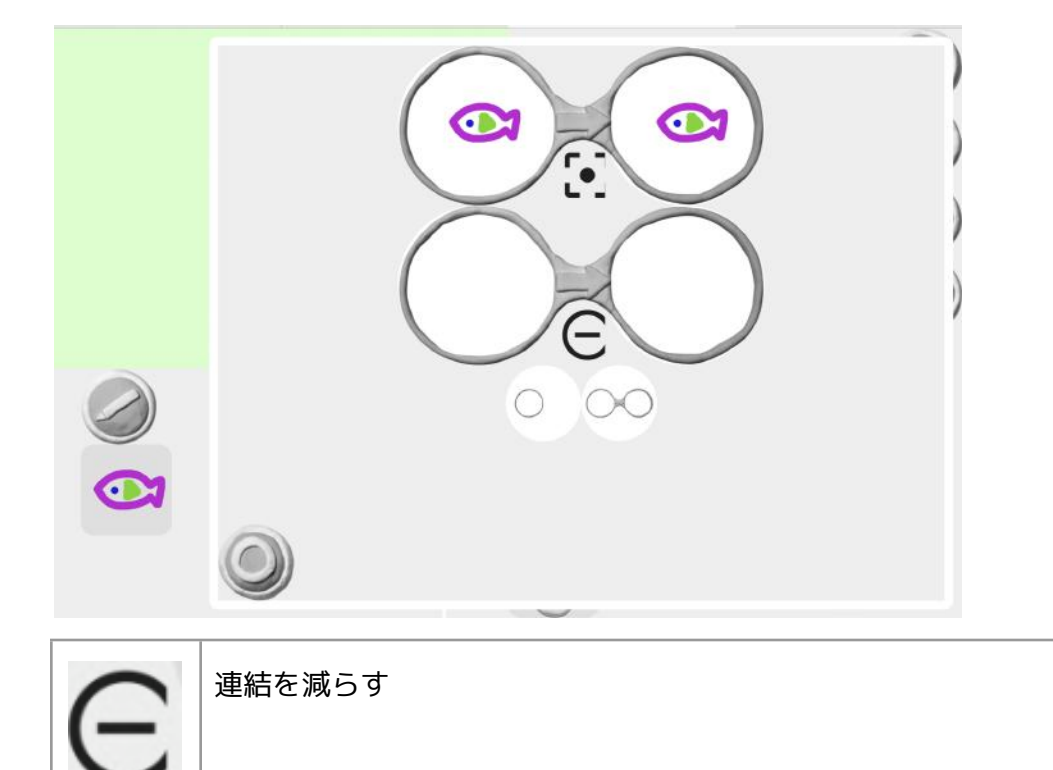

## あそぶ画面

制作画面で[あそぶ]ボタンを押すと、あそぶ画面になります。

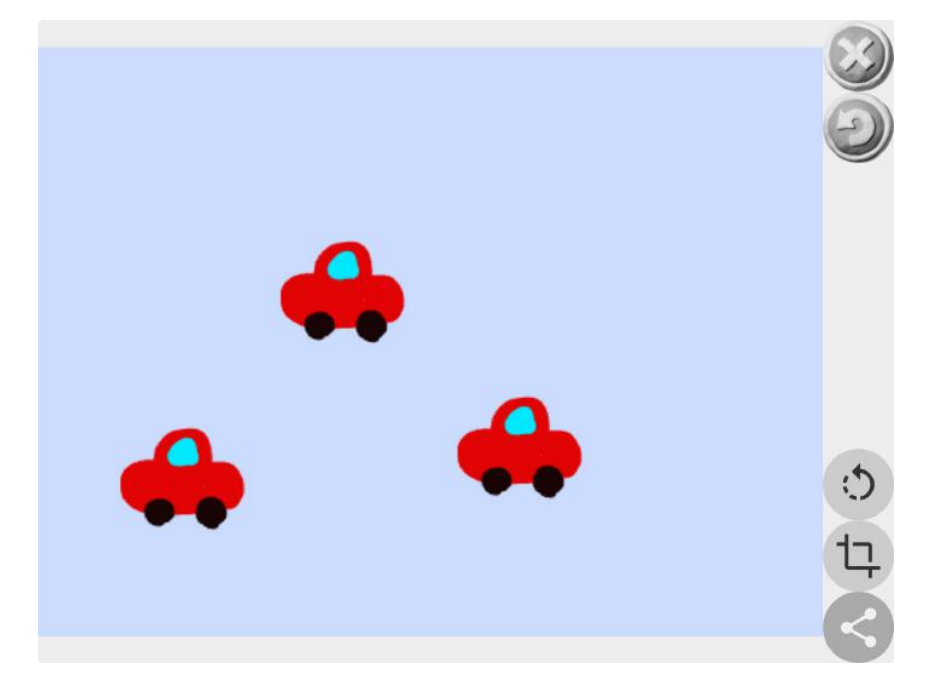

| $\otimes$ | [バツボタン]制作画面に戻る                          |
|-----------|-----------------------------------------|
| Ð         | [もどるボタン]はじめから遊ぶ                         |
| 5         | [ステージ回転ボタン]画面を回転します。★ビスケットクラブ機能         |
| 17        | [トリミングボタン]トリミングできます。 <b>★ビスケットクラブ機能</b> |
|           | [リンク発行ボタン]リンクを発行します。<br>★ビスケットクラブ機能     |

リンク発行

(1)あそぶ画面から、[リンク発行ボタン]を押します。

\*リンクの発行は1日1回までです。

\*1つの作品には1回しかリンクを発行できません。

|       | リンク発行ページ                                                                  |  |
|-------|---------------------------------------------------------------------------|--|
| リンク   |                                                                           |  |
| リンク発行 |                                                                           |  |
|       | リンクを発行すると、他の人に作品を見せることができます。リンクは1日1回しか発<br>行できません。1つの作品には1回しかリンクを発行できません。 |  |
|       |                                                                           |  |
|       |                                                                           |  |

### (2)[リンクのコピーボタン]でリンクをコピーできます。

| リンクー     | リンク発行ページ                                                                   |   |
|----------|----------------------------------------------------------------------------|---|
| https:// |                                                                            | 0 |
| リンクのコピー  |                                                                            |   |
|          | リンクを発行すると、他の人に作品を見せることができます。リンクは1日1回しか発<br>行できません。1 つの作品には1回しかリンクを発行できません。 |   |
|          |                                                                            |   |
|          |                                                                            |   |
|          |                                                                            |   |

※ご利用の際は 利用規約 をご確認ください。

保存について

作品は、アプリに保存されます。

リンクを発行した作品は、サーバーに保存されます。

### トリミング★ビスケットクラブ機能

(1)あそぶ画面で[トリミングボタン]を押します。

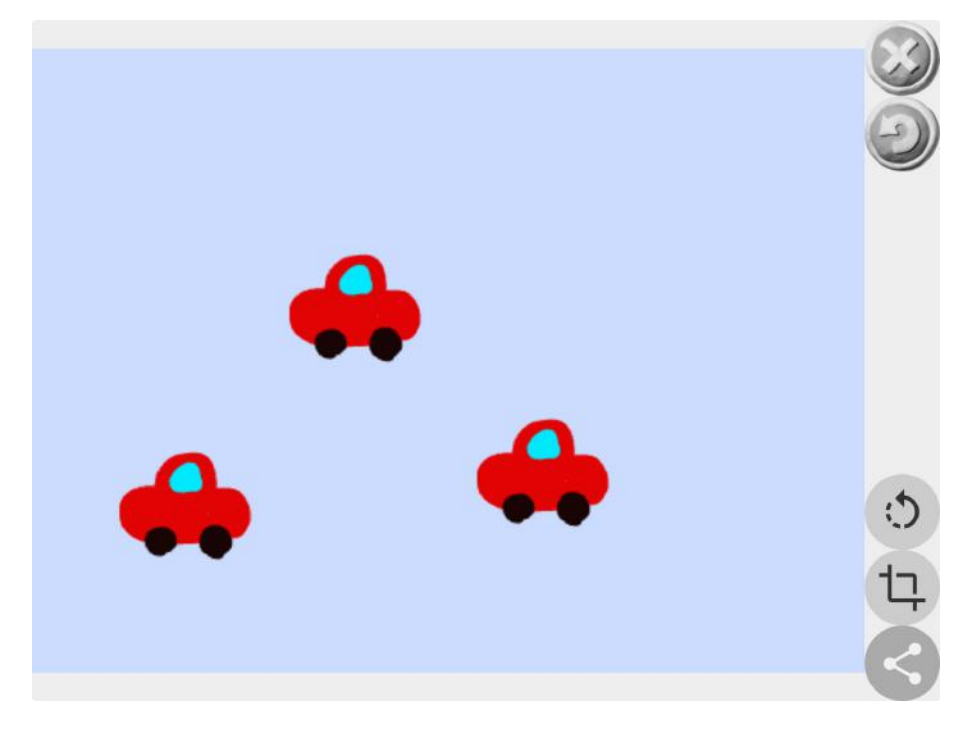

(2)トリミング画面です。ドラッグ操作でトリミングする部分を選びます。

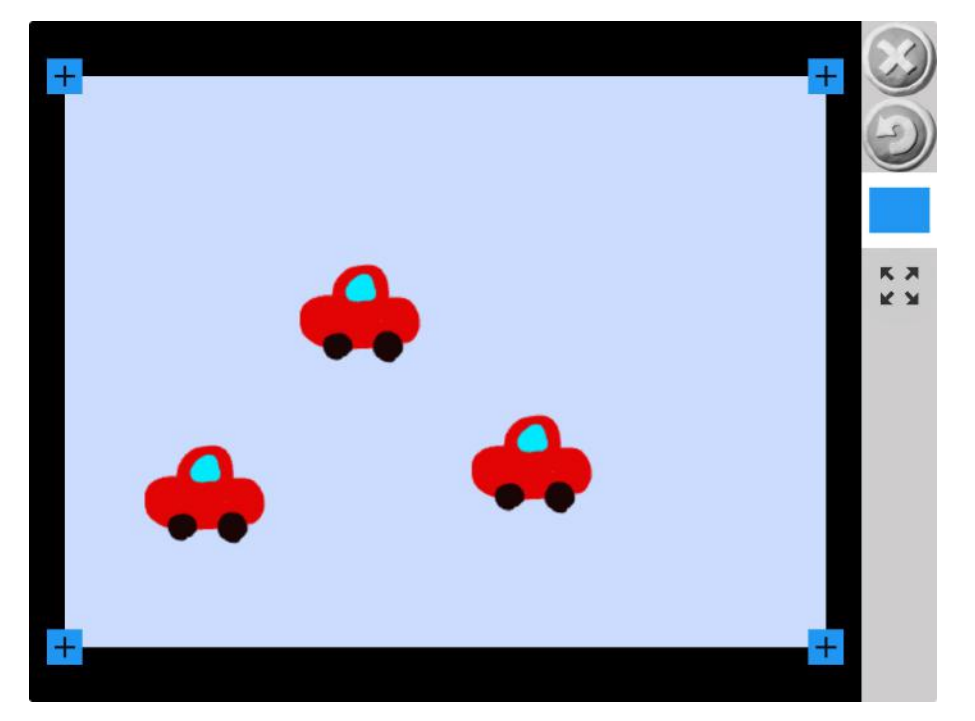

(3)[×ボタン]で確定します。

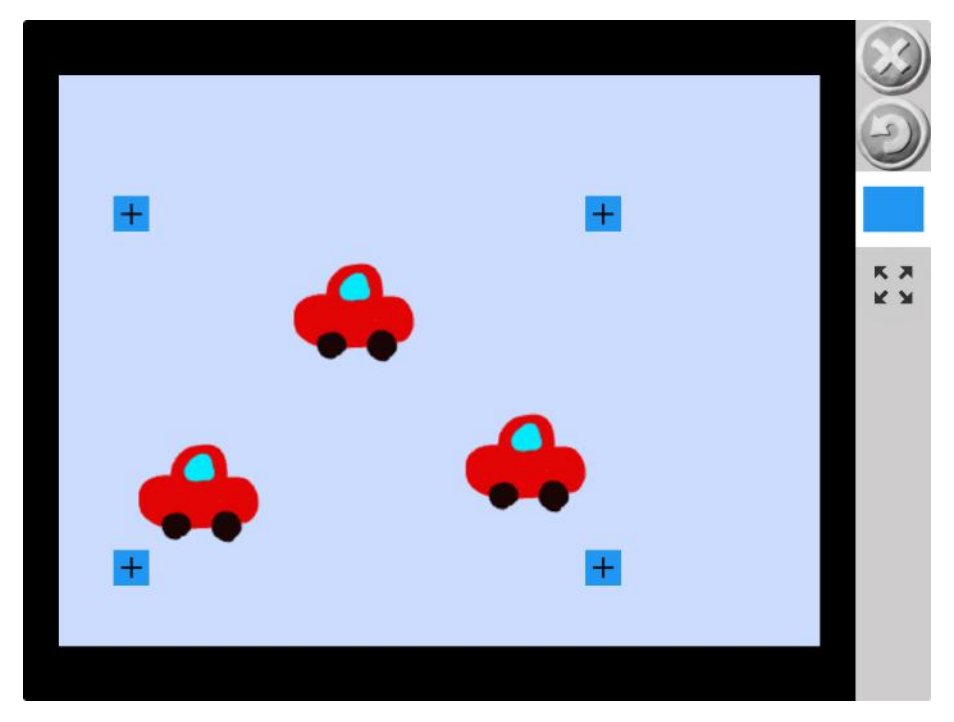

| $\otimes$ | [バツボタン]制作画面に戻る                             |
|-----------|--------------------------------------------|
| $\Theta$  | [もどるボタン]はじめの画面に戻る                          |
|           | 「ステージボク <sup>ヽ</sup> ノ] <b>★ビスケットクラブ機能</b> |
|           | ステージの形を変える                                 |